# DOCUMENT NAME: HOW TO UPLOAD YOUR PROOF OF PURCHASE

## VICTORIAN DINING AND ENTERTAINMENT PROGRAM: PROOF OF PURCHASE

#### **PROOF OF PURCHASE REQUIREMENTS**

| We accept the following proofs of purchase:                                  | The proof of purchase must include:                                                                                                    | Accepted file types:                               |
|------------------------------------------------------------------------------|----------------------------------------------------------------------------------------------------|----------------------------------------------------|
| <ul> <li>receipt</li> <li>tax invoice</li> <li>confirmation email</li> </ul> | <ul> <li>business name</li> <li>purchase date</li> <li>Item description (your<br/>entertainment experience)</li> <li>Total price (including GST)</li> </ul> | <ul> <li>PDF</li> <li>PNG</li> <li>HEIC</li> </ul> |

### TAKE A SCREENSHOT OF YOUR PROOF OF PURCHASE

You can take a screenshot using your computer or smartphone.

Ensure the screenshot clearly shows:

- business name
- purchase date
- Item description
- transaction total (including GST)

Please note that only **ONE** file or screenshot can be uploaded with each claim.

#### HOW TO CONVERT A PROOF OF PURCHASE EMAIL INTO A PDF

| DESKTOP  | GMAIL     |                                                                                                    |
|----------|-----------|----------------------------------------------------------------------------------------------------|
| COMPUTER | 1.        | Open the proof of purchase email you want to convert to <b>PDF</b> .                                                                                                    |
|          | 2.        | Click the <b>Print</b> icon in the top right-hand corner.                                                                                                    |
|          | 3.        | When the <b>Print</b> window pops up, find the <b>Destination</b> field and select <b>Save as PDF</b> .                                                                                                    |
|          | 4.        | Confirm the change of destination by clicking the Save button.                                                                                                    |
|          | 5.        | Your computer file directories are now visible in the <b>Save As</b> dialogue box. Select the folder where you want to save your file, change the <b>File name</b> if needed, then click the <b>Save</b> button. |
|          | 6.        | The PDF is now in the selected folder and can be uploaded.                                                                                                    |
|          | OUTLOOK   |                                                                                                    |
|          | 1.        | Double-click to open the proof of purchase email you want to save.                                                                                                    |
|          | 2.        | In the <b>File</b> menu, click <b>Print</b> .                                                                                                    |
|          | 3.        | In the <b>Print</b> dialog box, find the Printer field and choose <b>Print to PDF</b> .                                                                                                    |
|          | 4.        | Click Print.                                                                                                    |
|          | 5.        | Your computer file directories are now visible in the Save Print Output                                                                                                    |
|          |           | <b>As</b> dialogue box. Select the folder where you want to save your file, change the <b>File name</b> if needed, then click the <b>Save</b> button.                                                            |
|          | 6.        | The PDF is now in the selected folder and can be uploaded.                                                                                                    |
| IPHONE   | GMAIL APP |                                                                                                    |

|         | 1.          | Open the proof of purchase email you want to convert to <b>PDF</b> .                  |  |
|---------|-------------|---------------------------------------------------------------------------------------|--|
|         | 2.          | Click the <b>three dots ()</b> in the very top right-hand corner. Do not select       |  |
|         |             | the three dots () slightly lower down at the top of your email.                       |  |
|         | 3.          | Choose Print all.                                                                     |  |
|         | 4.          | Choose AirPrint.                                                                      |  |
|         | 5.          | You will see a preview of what your email would look like if you were to              |  |
|         |             | print it at the bottom of the screen. Press firmly or do a pinch-to-                  |  |
|         |             | zoom gesture on the image preview of the email (the same gesture you                  |  |
|         |             | would use to zoom in on an image).                                                    |  |
|         | 6.          | The preview will now take the entire screen. What you are seeing is a                 |  |
|         |             | PDF. Tap the <b>Share</b> icon at the bottom left-hand corner of the screen (a        |  |
|         |             | square containing an arrow point up).                                                 |  |
|         | 7.          | Hit Save to Files or email to the file to yourself using your preferred               |  |
|         |             | email app.                                                                            |  |
|         |             |                                                                                       |  |
|         | OUTLOOK APP |                                                                                       |  |
|         | 1.          | Open the proof of purchase email you want to convert to <b>PDF</b> .                  |  |
|         | 2.          | Click the <b>three dots ()</b> in the very top right-hand corner. Do not select       |  |
|         |             | the three dots () slightly lower down at the top of your email.                       |  |
|         | 3.          | Select Print or Print Conversation.                                                   |  |
|         | 4.          | You will see a preview of what your email would look like if you were to              |  |
|         |             | print it at the bottom of the screen. <b>Press firmly</b> or do a <b>pinch-to-</b>    |  |
|         |             | <b>zoom</b> gesture on the image preview of the email (the same gesture you           |  |
|         |             | would use to zoom in on an image).                                                    |  |
|         | 5.          | The preview will now take the entire screen. What you are seeing is a                 |  |
|         |             | PDE Tap the <b>Share</b> icon at the bottom left-hand corner of the screen (a         |  |
|         |             | square containing an arrow point up).                                                 |  |
|         | 6           | Hit <b>Save to Files</b> or <b>email</b> to the file to yourself using your preferred |  |
|         | 0.          | email ann                                                                             |  |
|         |             | chui app.                                                                             |  |
|         |             |                                                                                       |  |
| ANDROID | 1 0 7       | an the proof of purchase email you want to convert to PDF                             |  |
|         | 1. Op       |                                                                                       |  |
|         | 2. Ch       | oose the three vertical dots (iii) in the top right-hand corner.                      |  |
|         | 3. Ch       | oose Print.                                                                           |  |
|         | 4. Ta       | p the down-arrow in the top-left corner of the screen next to the printer             |  |
|         | an          | d choose Save as PDF.                                                                 |  |
|         | 5. Ta       | p the <b>PDF icon</b> in the top-right corner of the screen.                          |  |
|         | 6. Ch       | oose where you want to save your PDF. If you do not see a list of folders,            |  |
|         | tap         | $p \equiv$ at the top-left corner of the screen, select your internal or external     |  |
|         | sto         | prage, and then select a folder.                                                      |  |
|         | 7. Ta       | p Save.                                                                               |  |
|         | 8. Th       | e PDF is now in the selected folder and can be uploaded.                              |  |
|         |             |                                                                                       |  |